## EmbroideryEditor Installationsanleitung

Computersystem-/Geräteanforderungen:

- \* OS: Windows 11 (64 bit) oder Windows 10 (32 oder 64 bit)
- \* CPU: 800MHz mindestens (1GHz empfohlen)
- \* Speicher: 512MB mindestens (1GB empfohlen)
- \* Festplatte: 80MB mindestens freier Speicher
- \* Vrafik Auflösung: 800 x 600 mindestens
  - (1024 x 768 empfohlen)
- \* USB Kabel und Anschluss

Es wird folgende Software installiert: EmbroideryEditor

- \* Im folgenden Installationsbeispiel wird Windows 11 als Betriebssystem verwendet.
- \* Sie müssen sich als "Administrator" anmelden.
- \* Eine Anleitung für den EmbroideryEditor finden Sie im "Hilfetext".

## EmbroideryEditor installieren

- 1. Starten Sie Ihren PC und schließen Sie alle anderen Anwendungen, bevor Sie mit der Installation beginnen.
- Laden Sie die Datei von der Website herunter und speichern Sie diese auf Ihrem PC. Die dreistellige Zahl XXX hinter dem "EmbroideryEditor" gibt die Version der Datei an.

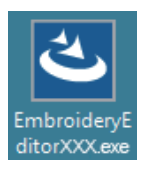

- 3. Doppelklicken Sie auf die heruntergeladene Datei.
- Der EmbroideryEditor InstallShield-Assistent wird automatisch gestartet. Klicken Sie auf [Instal / Installieren], um die Installation zu starten.
   Wenn das folgende Dialogfeld nicht angezeigt wird, fahren Sie mit Schritt 6 fort.

| mbroideryEditor - InstallShield Wizard                                                                                                   |
|----------------------------------------------------------------------------------------------------|
| EntroideryEditor requires the following items to be installed on your computer. Click<br>Install to begin installing these requirements. |
| Status Requirement                                                                                                    |
| Pending Microsoft Visual C++ 20 xx Redistributable Package (x86)                                                                         |
|                                                                                                    |
|                                                                                                    |
|                                                                                                    |
|                                                                                                    |
|                                                                                                    |
|                                                                                                    |
|                                                                                                    |
|                                                                                                    |

 Das Dialogfeld "User Account Control / Benutzerkontensteuerung" wird geöffnet. Klicken Sie auf [Yes / Ja].

| D   | o you want to allow this app from an     |
|-----|------------------------------------------|
| ui  | hknown publisher to make changes to your |
| d   | evice?                                   |
| E   | mbroideryEditorXXX.exe                   |
| Pu  | blisher: Unknown                         |
| Fil | e origin: Hard drive on this computer    |
| Sł  | iow more details                         |

6. Das folgende Dialogfeld wird geöffnet. Klicken Sie auf "Yes / Ja".

Wenn das folgende Dialogfeld nicht angezeigt wird, fahren Sie mit Schritt 7 fort.

| Emi | oroide | ryEditor                                                                           | $\times$ |
|-----|--------|------------------------------------------------------------------------------------|----------|
|     | ?      | This setup will perform an upgrade of 'EmbroideryEditor'. Do you want to continue? |          |
|     |        | Yes No                                                                             |          |

7. Der EmbroideryEditor InstallShield-Assistent wird automatisch gestartet. Klicken Sie auf "Next / Weiter".

| EmbroideryEditor - InstallSł | ield Wizard 🛛 🕹                                                                                        |
|------------------------------|----------------------------------------------------------------------------------------------------|
| ع.                           | Welcome to the InstallShield Wizard for<br>EmbroideryEditor                                            |
|                              | The InstallShield(R) Wizard will install EmbroideryEditor on your<br>computer. To continue, dick Next. |
| 3                            | WARNING: This program is protected by copyright law and<br>international treaties.                     |
|                              | < Back Next > Cancel                                                                                   |

 Die Endbenutzerlizenzvereinbarung (EULA) wird angezeigt. Lesen Sie die EULA und markieren Sie "Ich akzeptiere die Bedingungen der Lizenzvereinbarung", wenn Sie damit einverstanden sind. Klicken Sie auf "Next / Weiter".

Wenn das folgende Dialogfeld nicht angezeigt wird, fahren Sie mit Schritt 13 fort.

| License Agreement<br>Please read the following license agreement carefully.                                                                                                    | さ                                                                                                    |
|----------------------------------------------------------------------------------------------------|----------------------------------------------------------------------------------------------------|
|                                                                                                    |                                                                                                    |
| IMPORTANT NOTE:<br>This END-USER LICENSE AGREEMENT ("EUI<br>Customer (either an individual or a legal entity, her<br>Customer) and 'JANOME Corporation' ("JANOM<br>holder of computer software products described :<br>mediums, printed matters, odime information, deciri<br>(hereinalter referred to as the "Preuting"). The Ou-<br>by the terms of this EULA by installing, copying or | A") is made between a<br>inafter referred to as the<br>E") who is sole copyright<br>as follows and its related<br>mic documents and so on<br>somer agrees to be bound<br>using the Products. If the |
| I accept the terms in the license agreement<br>I do not accept the terms in the license agreement                                                                                                    | Print                                                                                                    |
| nstallShield                                                                                                    |                                                                                                    |
| < Back                                                                                                    | Next > Next > Cancel                                                                                                    |

 Der Benutzername und die Firmeninformationen, die auf Ihrem Ihrem PC eingestellt sind, werden angezeigt. Die Eingabe des Benutzernamens und der Firmeninformationenist nicht erforderlich. Klicken Sie auf "Next / Weiter".

| ustomer Information            |  |  |  |
|--------------------------------|--|--|--|
| Please enter your information. |  |  |  |
| User Name:                     |  |  |  |
| John Smith                     |  |  |  |
| Organization:                  |  |  |  |
|                                |  |  |  |
|                                |  |  |  |
|                                |  |  |  |
|                                |  |  |  |
|                                |  |  |  |
|                                |  |  |  |
|                                |  |  |  |
| Bol - 11                       |  |  |  |

 Klicken Sie auf "Next / Weiter", wenn Sie den Zielordner f
ür die Installation vom EmbroideryEditor akzeptieren.

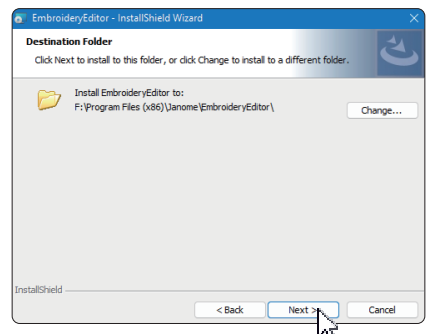

11. Wählen Sie Ihre Stickmaschine aus und markieren Sie diese. Klicken Sie auf "Next / Weiter". Sie können das Modell jederzeit erneut auswählen.

| Calast Madel                         |        |        |        |
|--------------------------------------|--------|--------|--------|
| Select Hodel                         |        |        | L S    |
| Select you model.                    |        |        |        |
| You can reselect the model any time. |        |        |        |
| MC550E / eXpressive 830L             |        |        | ~      |
|                                      |        |        |        |
|                                      |        |        |        |
|                                      |        |        |        |
|                                      |        |        |        |
|                                      |        |        |        |
|                                      |        |        |        |
|                                      |        |        |        |
|                                      |        |        |        |
| tallShield                           |        |        |        |
|                                      | < Back | Next 1 | Cancel |
|                                      | N DOCK |        | Cancer |

- \* Die angezeigten Modellnamen können von der obigen Abbildung abweichen.
- 12. Klicken Sie auf "Instal / Installieren", um die Installation zu starten.

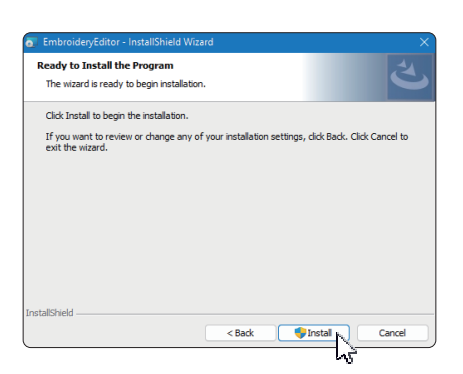

- Das Dialogfeld "User Account Control / Benutzerkontensteuerung" wird geöffnet. Klicken Sie auf [Yes / Ja].
- \* Die Installation dauert 1 2 Minuten, abhängig von den Spezifikationen Ihres PCs.

| Dowoww          | ant to allow this and from an |      |
|-----------------|-------------------------------|------|
| Do you w        | and to allow this app from an |      |
| dawler 2        | publisher to make changes to  | your |
| device?         |                               |      |
| C:\Users\i      | nome AppDateLocal             |      |
| Download        | ied installation@JIIS1A9905-  |      |
| C2EA-45BD       | ).                            |      |
| A204-407        | EASCC30357(EmbroideryEditor.n | na   |
| i               |                               |      |
| Publisher: Uni  | known                         |      |
| File origin: Ha | ard drive on this computer    |      |
| Show more d     | etails                        |      |
|                 |                               |      |
|                 |                               | _    |

14. Wenn der EmbroideryEditor erfolgreich installiert wurde, klicken Sie "Finish / Beenden".

| 4. | InstallShield Wizard Completed                                                                            |
|----|----------------------------------------------------------------------------------------------------|
|    | The InstallShield Wizard has successfully installed<br>EmbroideryEditor. Click Finish to exit the wizard. |
|    |                                                                                                    |
|    |                                                                                                    |
|    |                                                                                                    |
|    |                                                                                                    |

15. Das Symbol EmbroideryEditor erscheint auf Ihrem Desktop.

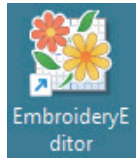

16. Löschen Sie die heruntergeladene Datei "EmbroideryEditorXXX.exe".